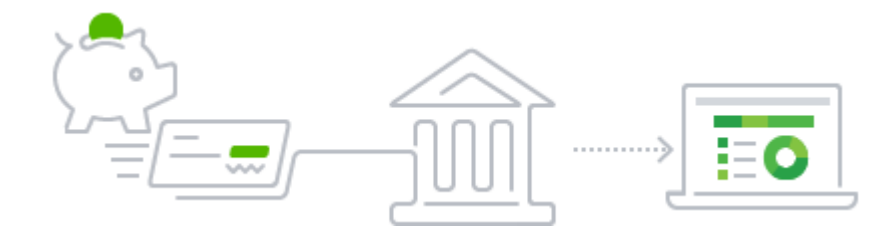

# **QuickBooks Online Bank Feeds**

SecureQBPlugin.com for integrated payments through QuickBooks

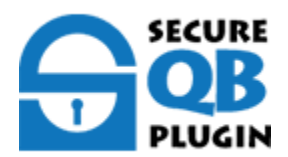

## Preface

## Enhanced QuickBooks Online Direct Fees

Online banking with Direct Connector for QuickBooks Web Connector Record and make bank Transactions in QuickBooks Desktop. Bank Feeds via OFX and FDX files from Revenue and Expenses from Bank Accounts, (Checking, Savings and Money Market), Line of Credit and Credit Card account. Learn how to combine multiple transactions into a single record so QuickBooks matches your real-life bank deposits. When you make deposits at the bank, you often deposit payments from multiple sources all at once. Your bank usually records everything you deposited as a single record with one total. If you enter these same payments as individual records in QuickBooks, they will not match your deposit.

Do you Sync from payment processors for invoicing? **Stop the Matching the Customer payments, error prone, and hours each month**. Also, you have to clear the Invoice and Undeposited Funds account with every Post and Match transaction. Over 7 clicks and numerous screens.

#### Isn't there a better way?

Now, have Integrated Direct Bank Connect from Merchant Credit Card and ACH accounts - with NO SYNCs!

**SecureQBPlugin** reporting Revenue for Credit Card, ACH, Real-Time Payments Deposits directly to your bank accounts and will integrated QuickBooks Payment, Download, Match, Post, Clear, A/R. Best of all, only a 1 Click for your a Batch of Invoiced Payments in QuickBooks.

Keep your Payment Processor! Oh my, let's get started.

#### START HERE AND ENROLL YOUR COMPANY

## QuickBooks Online Bank Feeds

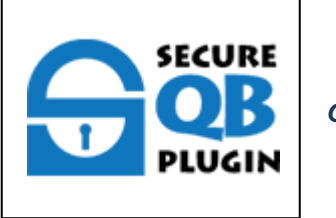

QuickBooks!

Thank you for choosing About this Guide

Connecting your **bank** and **credit card accounts** to QuickBooks Online is a great way to track your income and spending without having to manually enter every transaction. Only recording your income through sales forms while leaving out your expenses provides an incomplete perspective of your business' overall health, but creating records for *every* transaction can be a huge task.

If you **connect your online bank accounts** in QuickBooks Online, the program will automatically download the **last 90 days** of transactions recorded by your bank. The program will **match** existing entries already in QuickBooks online and **add** new records for incoming transactions without a matching entry. This feature ensures your accounts are always up-to-date and drastically reduces the amount of data-entry you need to do on a daily basis.

- Why should I connect my online bank accounts?
- Get started connecting your online bank accounts
  - o Navigating the Bank Feed
  - o Importing bank transactions
  - o <u>Matching transactions</u>
  - o Adding transactions (not already in QuickBooks)
  - Recording a bank transfer
  - Splitting transactions
  - o If you can't find a matching transaction...
- Any other tips?

## Why should I connect my online bank accounts?

Connecting your bank accounts to QuickBooks Online and automatically importing transactions recorded by your bank saves a lot of time. Adding invoices and sales receipts takes effort - as your business scales, these tasks will increase accordingly. Using the **Online Banking** feature to supplement your efforts ensures *all* of your income and expenses get into QuickBooks so you have comprehensive financial reports and thus a comprehensive perspective of your business' performance.

This automation also prevents data entry errors that occasionally occur with manual data entry, giving you peace of mind and freeing your day to get more done.

## Get started connecting your online bank accounts

You can connect and manage multiple bank accounts (including credit cards and PayPal) from the **Banking Tab.** 

• To start, select "Add Account" in the Banking Tab and search for your bank on the list. If you don't already use separate checking and credit card accounts for your business, you may want to consider opening separate right away - - and you'll soon see why.

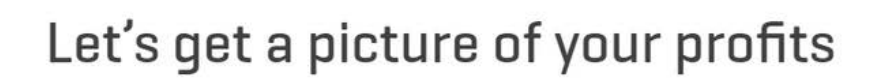

Connect your bank or credit card to bring in your transactions.

| Here are some of the     | most popular ones |                  |                |
|--------------------------|-------------------|------------------|----------------|
| AMERICAN<br>EXPRESS      | CHASE             | Bank of America. | WELLS<br>FARGO |
| JPMorganChase <b>(</b> ) | Capital           |                  | usbank         |

• Choose the bank account you use for your business from the list and tell QuickBooks what kind of accounts they are. Remember to use the *same* login credentials for when you visit your bank online.

| Sign in to your bank.                                   |     |
|---------------------------------------------------------|-----|
| Connecting to Your Bank<br>This may take a few minutes. |     |
|                                                         |     |
| We use bank-level security to keep your info safe.      |     |
| Privacy Ottester                                        | _   |
| Go back                                                 | Sig |

- It may take a few minutes to establish a secure connection. Now is as good a time as any to browse a few of our other "How to" articles.
- Once the secure link is established, you will see all of your available accounts listed. Select the appropriate type and QuickBooks will begin pulling the last 90 days of transactions.

| Checking<br>Account1234<br>Balance 5 432 10 | Checking -    |
|---------------------------------------------|---------------|
| Subine 0,402.10                             | Checking      |
|                                             | Savings       |
|                                             | Credit card   |
|                                             | Money market  |
|                                             | Trust account |

## Navigating the Bank Feed

This is what your typical **Bank Feed** will look like: your various accounts are separated in the header and historical transactions are listed below.

| juickbooks |             |                      |                                                                                                    |                 |               |                                                                     |            | (        | ) Q @ @       |
|------------|-------------|----------------------|----------------------------------------------------------------------------------------------------|-----------------|---------------|---------------------------------------------------------------------|------------|----------|---------------|
| ashboard   | Banking     | g Bank Rules         |                                                                                                    |                 |               |                                                                     |            |          |               |
| anking     | Bank a      | and Credit Car       | ds Checking +                                                                                                    |                 |               |                                                                     |            | Update   | Add accourt   |
| les        | Ch          | ecking               | Ø Savings                                                                                                    |                 | Mastercard    |                                                                     |            |          |               |
| penses     | \$-         | 3,621.93             | \$200.00                                                                                                    | 100000          | \$304.96      |                                                                     |            |          |               |
| rkers      | \$1         | ,201.00              | \$800.00                                                                                                    | 1               | \$157.72      | 7                                                                   |            |          |               |
| sorts      | NO          | ZUICKBOOKS           | C4 maillaous                                                                                                    | 1               | IN OUTCABOOKS | /                                                                   |            |          |               |
| 05         | Eo          | r Roview             | wickBooks Excluded                                                                                                    |                 |               |                                                                     |            |          | Go to Registe |
| ounting    |             |                      | and a second second sec |                 |               |                                                                     |            |          |               |
| Accountant | ()<br>Match | Review items from yo | ur bank<br>record or add it as a new record.                                                                                                    |                 |               |                                                                     |            |          | ×             |
|            | ٦£          | Batch actions 👻      | All (24) Recognized (14)                                                                                                    |                 |               |                                                                     |            |          | 6 (           |
|            |             | DATE *               | DESCRIPTION                                                                                                    | PAYEE           |               | CATEGORY OR MATCH                                                   | SPENT      | RECEIVED | ACTIO         |
|            |             | 07/13/2018           | Books By Bessie                                                                                                    | Books by Bessie |               | Uncategorized Income                                                |            | \$55.00  | Add           |
|            |             | 06/13/2018           | A Rental                                                                                                    |                 |               | Uncategorized Income                                                |            | \$200.00 | Add           |
|            |             | 06/13/2018           | A Rental                                                                                                    |                 |               | Uncategorized Expense                                               | \$1,200.00 |          | Add           |
|            |             | 05/21/2018           | A Rontal                                                                                                    |                 |               | Uncategorized Expense                                               | \$800.00   |          | Add           |
|            |             | 05/18/2018           | Pam Seitz                                                                                                    | Parn Seitz      |               | 2 records found                                                     | \$75.00    |          | View          |
|            |             | 05/18/2018           | Hicks Hardware                                                                                                    | Hicks Hardware  |               | 1 record found<br>Check 75<br>05/18/2018 \$228.75<br>Hicks Hardware | \$228.75   |          | Match         |
|            |             | 05/17/2018           | PgE                                                                                                    | PG&E            |               | 1 record found<br>Bill Payment 6<br>05/17/2018 \$114.09<br>PG&E     | \$114.09   |          | Match         |
|            |             | 05/17/2018           |                                                                                                    |                 |               | 1 recent Hound<br>Deposit<br>05/17/2018 5405.00                     |            | \$408.00 | Match         |

| nking                  | Bank                       | and Credit Card                                                                              | e Checking                                                                                     |                                        |                                                                                        |            | -        |              |  |  |
|------------------------|----------------------------|----------------------------------------------------------------------------------------------|------------------------------------------------------------------------------------------------|----------------------------------------|----------------------------------------------------------------------------------------|------------|----------|--------------|--|--|
| es<br>venses<br>irkers | Salin Ch<br>S-<br>Sl<br>NC | ecking<br>3,621.93<br>xx BALANCE<br>L,201.00<br>JUICKBOOKS                                   | Ammente ege         Savings           Momente ege         Savings           24         Savings | 0<br>NNCE Momenta ago<br>00<br>OCOKS 1 | Mastercard<br>\$304.96<br>SAVA BALANCE Mamments ago<br>\$157.72<br>In councilectoris 7 |            | Update   |              |  |  |
| era<br>Bis<br>ounting  | Fo                         | r Review In Qu                                                                               | ickBooks Excluded                                                                              |                                        |                                                                                        |            |          | Go to Regist |  |  |
| ccountant              | 1<br>Matc                  | Review items from your bank Match each item to an existing record or edd it as a new record. |                                                                                                |                                        |                                                                                        |            |          |              |  |  |
|                        | t                          | Batch actions 👻                                                                              | All (24) Recognized                                                                            | i(14)                                  |                                                                                        |            |          | 5 (          |  |  |
|                        |                            | DATE *                                                                                       | DESCRIPTION                                                                                    | PAYEE                                  | CATEGORY OR MATCH                                                                      | SPENT      | RECEIVED | ACTIO        |  |  |
|                        |                            | 07/13/2018                                                                                   | Books By Bessie                                                                                | Socks by Bessie                        | Uncategorized Income                                                                   |            | \$55.00  | Add          |  |  |
|                        |                            | 06/13/2018                                                                                   | A Rentel                                                                                       |                                        | Uncategorized Income                                                                   |            | \$200.00 | Add          |  |  |
|                        |                            | 06/13/2018                                                                                   | A Rental                                                                                       |                                        | Uncategorized Expense                                                                  | \$1,200.00 |          | Add          |  |  |
|                        |                            | 05/21/2018                                                                                   | A Rental                                                                                       |                                        | Uncetegorized Expense                                                                  | \$800.00   |          | Add          |  |  |
|                        |                            | 05/18/2018                                                                                   | Pam Seitz                                                                                      | Pam Seitz                              | 2 records found                                                                        | \$75.00    |          | View         |  |  |
|                        |                            | 05/18/2018                                                                                   | Hicks Hardware                                                                                 | Hicks Herdware                         | 1 record found<br>Check 75<br>05/18/2018 \$228.75<br>Hicks Hardware                    | \$228.75   |          | Match        |  |  |
|                        |                            |                                                                                              |                                                                                                |                                        |                                                                                        |            |          |              |  |  |
|                        |                            | 05/17/2018                                                                                   | ₽gE                                                                                            | PG&E                                   | 1 record Found<br>Bill Payment &<br>05/17/2018 \$114.09<br>PC65F                       | \$114.09   |          | Match        |  |  |

You can filter for each account (and see their totals) by clicking on the blue boxes in the header.

At the top of the columns above the transactions, you will see "**All**" and "**Recognized**." Clicking "All" will display all the transactions for the selected account while "Recognized" filters for transactions that have a **match** (more on that in a minute).

| Banking      | Bank Rules                               |                 |                          |                 |                           |                       |  |  |  |  |
|--------------|------------------------------------------|-----------------|--------------------------|-----------------|---------------------------|-----------------------|--|--|--|--|
| Bank a       | nd Credit Cards                          | Checkir         | ng 🗸                     |                 |                           |                       |  |  |  |  |
| Che          | ecking                                   | Ø               | Savings                  |                 | Mastercard                |                       |  |  |  |  |
| \$-          | <b>3,621.93</b><br>K BALANCE             | Moments ago     | \$200.00<br>BANK BALANCE | Moments ago     | \$304.96<br>BANK BALANCE  | Moments ago           |  |  |  |  |
| \$1,<br>IN Q | <b>,201.00</b><br>UICKBOOKS              | 24              | \$800.00                 | 1               | \$157.72<br>IN QUICKBOOKS | 7                     |  |  |  |  |
| For          | For Review In QuickBooks Excluded        |                 |                          |                 |                           |                       |  |  |  |  |
| 1            | Batch actions → All (24) Recognized (14) |                 |                          |                 |                           |                       |  |  |  |  |
|              | DATE 🔻                                   | DESCRIPTION     |                          | PAYEE           |                           | CATEGORY OR MATCH     |  |  |  |  |
|              | 07/13/2018                               | Books By Bessie | 1                        | Books by Bessie |                           | Uncategorized Income  |  |  |  |  |
|              | 06/13/2018                               | A Rental        |                          |                 |                           | Uncategorized Income  |  |  |  |  |
|              | 06/13/2018                               | A Rental        |                          |                 |                           | Uncategorized Expense |  |  |  |  |
|              | 05/21/2018                               | A Rental        |                          |                 |                           | Uncategorized Expense |  |  |  |  |
|              | 05/18/2018                               | Pam Seitz       |                          | Pam Seitz       |                           | 2 records found       |  |  |  |  |

Finally, at the very top are "Bank Rules" and the Update button, the latter of which you can use to manually update your Bank Feed with new transactions from the bank.

| Banking Bank Rules          |             |                           |             |                           |             |                      |
|-----------------------------|-------------|---------------------------|-------------|---------------------------|-------------|----------------------|
| Bank and Credit Ca          | rds Checki  | ing •                     |             |                           |             | Update 🔻 Add account |
| Checking                    | 0           | Savings                   |             | Mastercard                |             |                      |
| \$-3,621.93<br>BANK BALANCE | Moments ago | \$200.00<br>BANK BALANCE  | Momenta ago | \$304.96<br>BANK BALANCE  | Moments ago |                      |
| \$1,201.00<br>IN QUICKBOOKS | 25          | \$800.00<br>IN QUICKBOOKS | 1           | \$157.72<br>IN QUICKBOOKS | 7           |                      |

## Importing bank transactions

QuickBooks will download all of your bank transactions from the last 90 days into the Bank Feed. However, these **transactions aren't in QuickBooks just yet**. Once they're in the Bank Feed, you'll still **need to categorize** these imported transactions so they're recorded to the correct accounts.

| nka              | and Credit Card                   | <b>is</b> Checking ∙                                                                        |                 |                                        |                                                |            | Updat    | e 💌 Add accour |
|------------------|-----------------------------------|---------------------------------------------------------------------------------------------|-----------------|----------------------------------------|------------------------------------------------|------------|----------|----------------|
| Ch<br>\$-<br>BAD | ecking<br>•3,621.93<br>NK BALANCE | Savings     Savings     Savings     Savings     Savings     Savings     Savings     Savings | 25 Momenta ago  | Mastercard<br>\$304.96<br>BANK BALANCE | Momenta ago                                    |            |          |                |
| \$1<br>IN 0      | L,201.00<br>DUICKBOOKS            | 24 \$800.00                                                                                 | xs 1            | \$157.72<br>IN QUICKBOOKS              | 7                                              |            |          |                |
| Fo               | In Qu                             | All (24) Recognized (                                                                       | (4)             |                                        |                                                |            |          | Go to Regist   |
| 5 L<br>]         | DATE +                            | DESCRIPTION                                                                                 | PAYEE           | CATE                                   | GORY OR MATCH                                  | SPENT      | RECEIVED | ACTIO          |
| ]                | 07/13/2018                        | Books By Bessie                                                                             | Books by Bessie | Uncat                                  | egorized Income                                |            | \$55.00  | Add            |
| כ                | 06/13/2018                        | A Rental                                                                                    |                 | Uncat                                  | egorized Income                                |            | \$200.00 | Add            |
| ]                | 06/13/2018                        | A Rental                                                                                    |                 | Uncat                                  | egorized Expense                               | \$1,200.00 |          | Add            |
| ]                | 05/21/2018                        | A Rental                                                                                    |                 | Uncat                                  | egorized Expense                               | \$800.00   |          | Add            |
| ו                | 05/18/2018                        | Pam Seitz                                                                                   | Pam Seitz       | 2 100                                  | ords found                                     | \$75.00    |          | View           |
| 3                | 05/18/2018                        | Hicks Hardware                                                                              | Hicks Hardware  | 1 res<br>Check<br>05/18<br>Hicks       | std found<br>(75<br>/2018 \$228.75<br>Hardware | \$228.75   |          | Match          |
|                  | 05/17/2018                        | Pg E                                                                                        | PG&E            | Bill Pa<br>05/17                       | ord found<br>iyment 6<br>/2018 \$114.09        | \$114.09   |          | Match          |
|                  |                                   |                                                                                             |                 | P Gloce                                |                                                |            |          |                |

• Begin with the "**For Review**" Tab to see all of your uncategorized transactions. Work your way down the list from your most recent transactions since these are freshest in your mind. You can always sort the list columns by category, payee, and payment amount by clicking the top bar.

## Matching transactions

- You can start with either the "All" or "Recognized" list in the Bank Feed. The (#) next to the column title indicates how many transactions are in the specified category we find it best to start with whichever has with the least amount of transactions.
- If you aren't sure where to start, go for the "**Recognized**" tab. Finishing the list should be a breeze. When transactions appear on this list, it means QuickBooks has found

a matching invoice or expense form in the system, a bank rule has been applied, and/or a category used for related transactions in the past has been applied.

• The "**records found**" means QuickBooks has a match. If more than one transaction matches a bank record, you will see a number next to the green "records found" in the feed. Match criteria are based on the amount and payee.

| Cards Chec<br>United and<br>20     | king -<br>Savings<br>\$200.00<br>BANC BLANCE<br>\$800.00<br>BLANCESSONS<br>1<br>Excluded                                                                                                    | Mastercard<br>\$304.96<br>BANK BALANCE<br>\$157.72<br>In Guickadoks<br>7                                                                                                    |                                                                                                    |                                                                                                    | Upda                                                                                                    | te 💌 Add account                                                                                                    |
|------------------------------------|----------------------------------------------------------------------------------------------------|----------------------------------------------------------------------------------------------------|----------------------------------------------------------------------------------------------------|----------------------------------------------------------------------------------------------------|----------------------------------------------------------------------------------------------------|----------------------------------------------------------------------------------------------------|
| torrand age<br>20<br>In QuickBooks | Savings<br>\$200.00<br>EANC EALINCE Merrars up<br>\$800.00<br>In ourcesoors 1<br>Excluded                                                                                                    | Мезтенсанd<br>\$304.96<br>влок Вайлисе<br>\$157.72<br>в алискарока<br><b>7</b>                                                                                                    |                                                                                                    |                                                                                                    |                                                                                                    |                                                                                                    |
| In QuickBooks                      | Sector Sector Se | \$157.72         N GUICKSCOKS         7                                                                                                    |                                                                                                    |                                                                                                    |                                                                                                    |                                                                                                    |
| In QuickBooks                      | Excluded                                                                                                    |                                                                                                    |                                                                                                    |                                                                                                    |                                                                                                    |                                                                                                    |
| In QuickBooks                      | Excluded                                                                                                    |                                                                                                    |                                                                                                    |                                                                                                    |                                                                                                    | -                                                                                                    |
|                                    |                                                                                                    |                                                                                                    |                                                                                                    |                                                                                                    |                                                                                                    | Go to Register                                                                                                    |
|                                    | Alter and a second of                                                                                                    |                                                                                                    |                                                                                                    |                                                                                                    |                                                                                                    |                                                                                                    |
| • All (20)                         | Recognized (10)                                                                                                    | PAYEE                                                                                                    | CATEGORY OR MATCH                                                                                                    | SPENT *                                                                                                    | RECEIVED                                                                                                    | ACTION                                                                                                    |
| 18                                 | Tanla's Nursery                                                                                                    | Tania's Nursery                                                                                                    | I record found<br>Expense 13<br>04/14/2018 \$108.09<br>Tanla's Nursery                                                                                                    | \$108.09                                                                                                    |                                                                                                    | Match                                                                                                    |
| 18 1                               | Pam Seltz                                                                                                    | Pam Seltz                                                                                                    | 1 recent found<br>Expense 76<br>05/18/2018 \$75.00<br>Pam Seltz                                                                                                    | \$75.00                                                                                                    |                                                                                                    | Match                                                                                                    |
| 18                                 | Books By Bessie                                                                                                    | Books by Bessie                                                                                                    | Legal & Professional Fees Bookkeeper                                                                                                    | \$55.00                                                                                                    |                                                                                                    | Add                                                                                                    |
| 18                                 |                                                                                                    | Preeman Sporting Goods:55 Twin Lane                                                                                                    | 1 record Spand<br>Payment<br>05/16/2018 \$50.00<br>Freeman Sporting Goods:55 Twin Lane                                                                                                    |                                                                                                    | \$50.00                                                                                                    | Match                                                                                                    |
| 18                                 |                                                                                                    |                                                                                                    | 1 (second found)<br>Deposit<br>05/17/2018 \$408.00                                                                                                    |                                                                                                    | \$408.00                                                                                                    | Match                                                                                                    |
| 18                                 |                                                                                                    | Cool Cara                                                                                                    | 1 record 60und<br>Payment 1886<br>05/11/2018 5694.00<br>Cool Cars                                                                                                    |                                                                                                    | \$694.00                                                                                                    | Match                                                                                                    |
| 18                                 |                                                                                                    |                                                                                                    | Trecord found<br>Deposit<br>05/18/2018 \$868.15                                                                                                    |                                                                                                    | \$868.13                                                                                                    | Match                                                                                                    |
|                                    | All (20)                                                                                                    | All (20)     Recognized (10)     DESCRIPTION  IB     Tanie's Nursery  IB     Pern Setz  IB     Books By Bessie  IB     Soks     Sy Bessie  IB     Soks     Sy Bessie  IB     Soks     Soks     Sy Bessie  IB     Soks     Soks | All (20)     Recognized (10)     PAYEE       18     Tanie's Nursery     Tanie's Nursery       18     Pam Seitz     Pam Seitz       18     Books By Sessie     Books by Bessie       18     Good By Sessie     Books by Bessie       18     Image: Sessie     Books By Sessie       18     Good Cars     Cool Cars       18     Image: Sessie     Cool Cars | All (20)       Recognized (10)       PAYEE       CATEGORY OR MATCH       I         18       Tanie's Nursery       Tanie's Nursery       Espenne 15<br>Out (2018 3108.09<br>Out (2018 3108.09<br>Out (2018 3108.09<br>Out (2018 3108.09<br>Out (2018 3108.09<br>Out (2018 3108.09<br>Out (2018 3108.09<br>Out (2018 3108.00<br>Out (2018 3108.00<br>Out (2018 3108. | All (20)         Recognized (10)         PAYEE         CATEGORY OR MATCH         SPENT ~           18         Tania's Nursery         Tania's Nursery         Tania's Nursery         Stock Probability Stock Probability Stock Probabili | All (20)         Recognized (10)         PAYEE         CATGORY OR MATCH         SPENT •         RECEIVED           18         Tania's Nursery         Tania's Nursery         Tania's Nursery         Stole Stole St |

• Most of these will have a perfect match. All you have to do is verify that the bank record matches what's already identified in QuickBooks and click the "**match**" button to connect the imported transaction.

| Update 🔻 Add | Upda                                                                                                    |                                                      |                                                                                                    | g •                                                                                                | Cards Checkin                                                                     | and Credit                                                                                                    | Bank       |
|--------------|----------------------------------------------------------------------------------------------------|------------------------------------------------------|----------------------------------------------------------------------------------------------------|----------------------------------------------------------------------------------------------------|-----------------------------------------------------------------------------------|----------------------------------------------------------------------------------------------------|------------|
|              |                                                                                                    |                                                      | Mastercard                                                                                                    | Savings                                                                                            | 0                                                                                 | secking                                                                                                    | a          |
|              |                                                                                                    | Momenta apo                                          | \$304.96<br>BANK BALANCE                                                                                                    | \$200.00<br>BANK BALANCE                                                                           | Montends asjo                                                                     | -3,621.93                                                                                                    | \$         |
|              |                                                                                                    | 7                                                    | 1 \$157.72                                                                                                    | \$800.00                                                                                           | 17                                                                                | -184.00                                                                                                    | s          |
|              |                                                                                                    | ,                                                    | T                                                                                                    |                                                                                                    | 17                                                                                | QUICKBOOKS                                                                                                    |            |
|              |                                                                                                    |                                                      |                                                                                                    |                                                                                                    |                                                                                   |                                                                                                    |            |
| Go to R      |                                                                                                    |                                                      |                                                                                                    | xcluded                                                                                            | In QuickBooks                                                                     | or Review                                                                                                    | E E        |
|              |                                                                                                    |                                                      |                                                                                                    |                                                                                                    |                                                                                   |                                                                                                    |            |
|              |                                                                                                    |                                                      |                                                                                                    |                                                                                                    |                                                                                   |                                                                                                    | _          |
| r<br>G       |                                                                                                    |                                                      |                                                                                                    | ecognized (10)                                                                                     | ✓ All (17) R                                                                      | Batch actions                                                                                                    | ٦t         |
| ceived       | r • RECEIVED                                                                                                    | SPENT *                                              | CATEGORY OR MATCH                                                                                                    | ecognized (10)<br>PAYEE                                                                            | All_(17) R                                                                        | Batch actions<br>DATE                                                                                            | ال<br>ال   |
| ECEIVED      | r • RECEIVED                                                                                                    | SPENT +<br>\$800.00                                  | CATEGORY OR MATCH<br>Uncategorized Expense                                                                                                    | ecognized (10) PAYEE Rago Travel Agency                                                            | All(17)     R     DESCRIPTION     A Rental                                        | Batch actions DATE 05/21/2018                                                                                    | ]t<br>     |
| ECEIVED      | r • RECEIVED                                                                                                    | SPENT ~<br>\$800.00<br>\$666.00                      | CATEGORY OR MATCH Uncategorized Expense Uncategorized Expense                                                                                                    | ecognized (10) PAYEE Rago Travel Agency Tim Philip Masonry                                         | All(12)     R     All(12)     R     Accental     Tim Philip Masonry               | Batch actions DATE 05/21/2018 05/03/2018                                                                         | )<br> <br> |
| ECEIVED      | r         RECEIVED           00                                                                                  | SPENT ~<br>\$800.00<br>\$666.00<br>\$108.09          | CATEGORY OR MATCH     Image: Categorized Expense       Uncategorized Expense     Image: Categorized Expense       Uncategorized Expense     Image: Categorized Expense       Image: Categorized Expense     Image: Categorized Expense       Image: Categorized Expense     Image: Catego | +cognized (10)       PAYEE       Rago Travel Agency       Tim Philip Masonry       Tania's Nursery | All(17) R     DESCRIPTION     A Rental     Tim Philip Masonry     Tania's Nursery | Batch actions           DATE           05/21/2018           05/03/2018           04/14/2018                      |            |
| ECEIVED      | RECEIVED           00           00           00           00           00           00           00           00 | SPENT -<br>5800.00<br>5666.00<br>\$108.09<br>\$75.00 | CATEGORY OR MATCH       Uncategorized Expense       Uncategorized Expense       Uncategorized Expense       Streads found       Expense 15       04/14/2018 \$108.09       Tania's Nursery       Freeded Gaund       Expense 76       05/18/2018 \$75.00       Pam Seitz                                                                                                    | PAYEE       Rago Travel Agency       Tim Philip Masonry       Tania's Nursery       Parn Seitz     | All (17) R DESCRIPTION A Rental Tim Philip Masonry Tania's Nursery Pam Seitz      | Batch actions           DATE           05/21/2018           05/03/2018           04/14/2018           05/18/2018 |            |

• We recommend going through the Bank Feed line-by-line and review whether the record truly matches what the system recognized. To do so, click the transaction to expand the line and bring up this menu:

| <ul> <li>CC Expense</li> <li>CC Expense</li> </ul> | 05/30/2018 \$19.99 Squeaky K<br>05/23/2018 \$19.99 Squeaky K | leen Car Wash<br>leen Car Wash | Find other records |  | Mate |
|----------------------------------------------------|--------------------------------------------------------------|--------------------------------|--------------------|--|------|
|----------------------------------------------------|--------------------------------------------------------------|--------------------------------|--------------------|--|------|

• From here, you can click the link to bring up the Sales Form QuickBooks is trying to match. If there is more than one match, all of the options will appear under "**Records** found." Select the appropriate invoice or expense and click "**Match**." If the match isn't correct but you know the record exists in QuickBooks, click the "Find other records" button to search for a match.

| Deshboard     | Banking | Bank Rules           |                   |                          |                                                                            |            |          |                      |
|---------------|---------|----------------------|-------------------|--------------------------|----------------------------------------------------------------------------|------------|----------|----------------------|
| Banking       | Bank a  | nd Credit Cards Ch   | ecking • N        |                          |                                                                            |            |          | Update v Add account |
| Sales         | 04      | deg                  | Z Savings         | Mastercard               |                                                                            |            |          |                      |
| Expenses      | 8-3     | 3,621.93             | \$200.00 Norway   | \$304.96<br>bard backeds |                                                                            |            |          |                      |
| Workers       | \$1,    | 201.00 2             | 3 \$800.00 1      | \$157.72 7               |                                                                            |            |          |                      |
| Reports       |         |                      | J                 |                          |                                                                            |            |          | ^                    |
| Taxes         | 10      | Review In QuickBooks | Excluded          |                          |                                                                            |            |          | Go to Register       |
| My Accountant |         | Entric and AE (2)    | 6 Reconstant (12) |                          |                                                                            |            |          |                      |
|               |         | DATE                 | DESCRIPTION       | PAYEE                    | CATEGORY OR MATCH                                                          | SPDvT +    | RECEIVED | ACTION               |
|               |         | 06/13/2018           | A Rental          |                          | Uncategorized Expense                                                      | \$1,200.00 |          | A55                  |
|               |         | 05/11/2018           | Hel Properties    | Hal Poperties            | E 23505 Ameri<br>Bil Payment 1<br>05/11/2018 \$900.00<br>Hull Properties   | \$900.00   |          | Match                |
|               |         | 05/21/2018           | 4.5emai           |                          | Uncaregorized Expense                                                      | \$400.00   |          | A44                  |
|               |         | 05-05-2018           | Tim Philip Masony | Tim Hullp Masony         | Uncategorized Expense                                                      | \$444.00   |          | A44                  |
|               |         | 05/10/2018           | Chira Gaa         |                          | Uncategorized Expense                                                      | \$185.00   |          | A44                  |
|               |         | 05/17/2018           | 29 E              | P044                     | 50990040904<br>811 Payment 6<br>05/17/2018 \$114.09<br>PG48                | \$116.00   |          | Match                |
|               |         | 04/14/2018           | διείο Ιωσκγ       | Taniala Nursery          | Control America     Expense 15     04/14/2018 \$108.09     Tania's Nortery | \$108.09   |          | Match                |
|               | 0       | 05/16/2018           | Pye's Calves      | Pya'a Calus              | Refund<br>Safund<br>05/14/2018 547.50<br>Pye's Cakes                       | \$87.50    |          | Match                |
|               |         | 05/16/2018           | Rooks By Bessie   | Parr Seitz               | Expense Americ<br>Expense 76<br>05/16/2016 575.00<br>Parr Sets             | \$75.00    |          | Match                |
|               |         | 05/18/2018           | Part Salts        | Part Seitz               | 2 recents faces                                                            | \$75.00    |          | View                 |
|               |         | 06/07/2018           | Boois By Bessie   | Books by Bessle          | Uncategorized Expense                                                      | \$55.00    |          | Add                  |
|               |         | 06/20/2018           | Kicia Hardware    | NiciaHardware            | Uncategorized Expense                                                      | 824.38     |          | Add                  |
|               |         | 05/14/2018           | Squeaky Keen Car  | Squeaky Keen Carlillauh  | 2 records found                                                            | \$16,00    |          | View                 |
|               |         | 05/12/2018           | Mahoney Muga      | Mahoney Muga             | Unconsported Digense                                                       | \$18.00    |          | A64                  |
|               |         | 1                    |                   | 1                        | Printer March                                                              |            |          |                      |

**Important** – if you know a transaction already exists in QuickBooks (income, expenses, or otherwise), it's very important that you use the **match feature**. Don't "add" a new transaction from the Bank Feed without a match – this could result in double-counting your income or expenses since you're essentially generating a duplicate transaction.

| Banki    | ng Bank Rules                   |                |                           |                 |                           |                      |
|----------|---------------------------------|----------------|---------------------------|-----------------|---------------------------|----------------------|
| Bank     | and Credit Cards                | Checkir        | ng •                      |                 |                           |                      |
| С        | Checking                        | Ø              | Savings                   |                 | Mastercard                |                      |
| \$<br>84 | <b>-3,621.93</b><br>ANK BALANCE | Moments ago    | \$200.00<br>BANK BALANCE  | Moments ago     | \$304.96<br>BANK BALANCE  | Moments ago          |
| \$<br>IN | <b>1,201.00</b>                 | 24             | \$800.00<br>IN QUICKBOOKS | 1               | \$157.72<br>IN QUICKBOOKS | 7                    |
| F        | For Review In Quick             | kBooks         | Excluded                  |                 |                           |                      |
| r[       | Batch actions ▼                 | All (24)       | Recognized (14)           |                 |                           |                      |
|          | DATE 🔻                          | DESCRIPTION    |                           | PAYEE           |                           | CATEGORY OR MATCH    |
|          | 07/13/2018                      | Books By Bessi | e                         | Books by Bessie |                           | Uncategorized Income |
|          | 06/13/2018                      | A Rental       |                           |                 |                           | Uncategorized Income |

- Once you're done matching, you can **review** or **undo** matches by clicking the "**In QuickBooks**" tab. This tab shows all recently matched transactions.
- As you create Bank Rules and QuickBooks learns about your preferences, more and more transactions will be automatically matched, saving you even more time.

## Adding transactions (not already in QuickBooks)

The Online Banking feature also semi-automates record creation. For imported transactions that *do not* have a match, QuickBooks will generate a new record and attempt to categorize the transaction into the correct account.

- If you see the "**add**" button next to a transaction, it means the transaction was imported from the bank, but still needs to be created and properly categorized. Clicking "**add**" generates a transaction in the QuickBooks register. This transaction will be added to the Sales Tab (for invoices) or Expense Tab (for expenses).
- QuickBooks Online will attempt to add the payee, date, amount, and account automatically when it updates the Bank Feed.

• *Before* you click "add," make sure the correct "**category**" (account) is selected so QuickBooks records the transaction accurately. The system is fairly good at guessing, but you can always change the category from the drop-down menu.

|   | 05/17/2018                      | Pg E                                   | PG&E                  | 1 record found<br>Bill Payment 6<br>05/17/2018 \$114.09<br>PG&E         | \$114.09 |          | Match     |
|---|---------------------------------|----------------------------------------|-----------------------|-------------------------------------------------------------------------|----------|----------|-----------|
|   | 05/17/2018                      |                                        |                       | Uncategorized Income                                                    |          | \$408.00 |           |
| C | Add Match Select Payee (options | Transfer                               | come 👻 No description | available from Example Bank U.S.A.                                      |          | ſ        | Split Add |
| ŧ | SANK DETAIL No descript         | ion available from Example Bank U.S.A. | & Add Attachment      |                                                                         |          | L        |           |
|   | 05/16/2018                      | Travis Waldron                         | Travis Waldron        | 1 record found<br>Payment 2064<br>05/16/2018 \$103.55<br>Travis Waldron |          | \$103.55 | Match     |

• The "add" function also allows you to **split** transactions into different accounts.

• When you add the transaction, QuickBooks will **only record the information provided on this line.** Once you click "**add**," go into the Sales or Expense Tab to review the new record and add any additional details.

**Important** – We want to emphasize again: go into the Sales or Expense tabs and fill out the rest of the information for the transaction *right after* you add it to the register. Bank records can only provide so much information to QuickBooks. You need accurate details for every record of income and expenses.

| 1                 | хре               | ense                                            |                                      |      |                           |          |     |          | ţ       | ?           | ×  |
|-------------------|-------------------|-------------------------------------------------|--------------------------------------|------|---------------------------|----------|-----|----------|---------|-------------|----|
| Choos<br>nline ba | e a pa<br>nking r | yee 🔹                                           | Bank/Credit account Checking         | ▼ Ba | lance \$-227.75           |          |     | \$1,2    | 200     | амои<br>.0( | NT |
| iyment            | date              | Payment met                                     | hod                                  |      |                           |          |     |          | Ref no. |             |    |
|                   |                   |                                                 |                                      |      |                           |          |     |          |         |             | -  |
|                   |                   |                                                 |                                      |      |                           |          |     |          |         |             |    |
| ▼ A               | ccol              | unt details                                     |                                      |      |                           |          |     |          |         |             |    |
| • A               | ccou<br>#         | unt details<br>Account                          | DESCRIPTION                          |      | AMOUNT                    | BILLABLE | ТАХ | CUSTOMER |         |             |    |
| • A               | ccou<br>#<br>1    | unt details<br>Account<br>Uncategorized Expense | DESCRIPTION A1 RENTAL BACKHOE RENTAL |      | <b>AMOUNT</b><br>1,200.00 | BILLABLE | ТАХ | CUSTOMER |         |             |    |

► Item details

Add lines Clear all lines

As you can see from the example above, in my haste I added this expense without entering any details -- and the record is missing a lot of information. If I walked away from my computer and came back the next day, I may completely forget about adding the details. Even if I do remember to finish the job, I will probably forget the details.

#### Recording bank transfers

- You may have moved money to another account, such as moving funds from a checking account to a savings account. You need to record this transaction as a **transfer** so it's not reported as income.
- Find the transaction under the **For Review** tab, select **Record transfer**, then select the account the money was transferred to or from. Add any notes or extra details and select the Record transfer button to add it to your books.
- There will be two transactions under the **For Review** tab for any transfer you make: one transaction for money moving in and another for money moving out. Make sure you record both transactions as part of the transfer to keep your books accurate.

| C 1021203 Onix Tura                | the state of the state of the s | Totalised have Chacking Equating \$1,222.41<br>Aprel | Transfer |
|------------------------------------|----------------------------------------------------------------------------------------------------|------------------------------------------------------|----------|
| Add - Dedwards (                   | 🖲 Transfer                                                                                                    |                                                      |          |
| Chocking: Queleting Acts           | ONLINE NOMENT, TOWNEYOU                                                                                                    |                                                      |          |
| Anna Series, Cristine Meralitet, 1 | NAME NOD ( Create rule have the horizontal ( § Ault March                                                                                                    |                                                      | Tuesdar  |

#### Splitting transactions

- You may want to add more than one category for a transaction, such as a mortgage transaction split between a business expense (work from home) and a personal expense.
- Select the transaction, then **Split**, then enter the amounts for each category.
- You can edit the details of a split transaction under the **Reviewed** tab just like any other transaction.

| Date                           | Payee                    | Location                     |                                                              |
|--------------------------------|--------------------------|------------------------------|--------------------------------------------------------------|
| 12/21/2018                     | Select Payee (optional)  | ✓ Select Location (option: ▼ |                                                              |
| CATEGORY                       | DESCRIPTION              | CLASS                        | AMOUNT (USD)                                                 |
| Office Supplie                 | es & S 🔻                 | Select Class (option         | •                                                            |
| Select Catego                  | ny 🔻                     | Select Class (optior         | ·                                                            |
| Add lines                      | Reset                    |                              | Split amount \$0<br>Original amount \$16<br>Difference \$-16 |
| <b>Viemo</b><br>Withdrawal Vis | a Checking APL*ITUNES.CO | M/BILL                       |                                                              |
| Add Attachm                    | ent                      |                              |                                                              |

## If you can't find a matching transaction...

If you know the transaction is in QuickBooks, *always* look for the match. If for some reason QuickBooks can't find a match for an invoice or expense you know for certain you've entered...

• ... and you're are in the "All" tab, click the imported transaction on the list. You can toggle from "Add" to "Match" to pull up the Match Transactions window.

| Batch actions 👻                                        | All (16) Rec   | ognized (10)       |                       |          |          | 6     |
|--------------------------------------------------------|----------------|--------------------|-----------------------|----------|----------|-------|
| DATE DESC                                              | RIPTION        | PAYEE              | CATEGORY OR MATCH     | SPENT -  | RECEIVED | ACTIO |
| 05/21/2018 A.Ren                                       | tal            | Rago Travel Agency | Uncategorized Expense | \$800.00 |          |       |
| Rago Travel Agenov                                     |                | SOUTEON EXPENSE    |                       | 20 J     | Split    |       |
| Rago Travel Agency                                     | Uncateg        |                    |                       |          | 1        |       |
| Rago Travel Agency A1 RENTAL BANK DETAIL A1 RENTAL   0 | Add Attachment |                    |                       |          | U2       |       |

This list contains all transactions recognized by QuickBooks. Search the list and put a check mark next to the transaction you want to match. **Be sure the total amount** of the match record on the list is equal to the total amount of the imported transaction.

| Mat               | ch transa                   | ctions               |    |            |      |                                      |                 |              | () X    |
|-------------------|-----------------------------|----------------------|----|------------|------|--------------------------------------|-----------------|--------------|---------|
| A<br>A1 F<br>05/2 | Rental<br>RENTAL<br>11/2018 |                      |    |            |      |                                      |                 | \$           | 800.00  |
| Show              |                             | Search               |    | From       | То   |                                      |                 |              |         |
| All               |                             | •                    | 0, | 02/20/2018 | 05/3 | 1/2018                               |                 |              |         |
| Sele              | ect transacti               | on to match          |    |            |      |                                      |                 |              |         |
|                   | DATE 🕶                      | TYPE                 |    | REF NUMBER |      | PAYEE                                | TRANSACTION AMO | OPEN BALANCE | PAYMENT |
|                   | 05/21/2018                  | Cash Expense         |    |            |      | Tania's Nursery                      | \$23.50         |              |         |
|                   | 05/18/2018                  | Bitt                 |    |            |      | Robertson & Associates               | \$315.00        | \$315.00     |         |
|                   | 05/18/2018                  | Bill                 |    |            |      | Norton Lumber and Building Materials | \$205.00        | \$205.00     |         |
|                   | 05/18/2018                  | Expense              |    | 76         |      | Pam Seitz                            | \$75.00         |              |         |
|                   | 05/17/2018                  | Expense              |    | 108        |      | Tania's Nursery                      | \$46.98         |              |         |
|                   | 05/17/2018                  | Cash Expense         |    |            |      | Chin's Gas and Oil                   | \$63.15         |              |         |
|                   | 05/17/2018                  | Bill Payment (Check) |    | 45         |      | Tim Philip Masonry                   | \$666.00        |              |         |
|                   | 05/16/2018                  | Check                |    | Debit      |      | Squeaky Kleen Car Wash               | \$19.99         |              |         |
|                   | 05/16/2018                  | Bill                 |    |            |      | Diego's Road Warrior Bodyshop        | \$755.00        | \$755.00     |         |
|                   | 05/14/2018                  | Cash Expense         |    |            |      | Bob's Burger Joint                   | \$3.86          |              |         |
|                   | 05/12/2018                  | Check                |    | 2          |      | Mahoney Mugs                         | \$18.08         |              |         |
| n                 | 05/12/2018                  | Expense              |    | 13         |      | Hicks Hardware                       | \$215.66        |              |         |
| Ca                | incel                       |                      |    |            |      |                                      |                 |              | Save    |

• ...and you're on the "**Recognized**" tab looking at matched transactions, click the "Find other records" button to pull up the Match Transactions window.

| Record found                |                    | Mat |
|-----------------------------|--------------------|-----|
| Deposit 05/18/2018 \$868.15 | Find other records |     |

From here, you can search for specific criteria, such as the payor/payee name, amount, etc, to locate the transaction.

| Mat               | ch transa                  | ctions  |               |    |            |      |                                      |                 |              | () X     |
|-------------------|----------------------------|---------|---------------|----|------------|------|--------------------------------------|-----------------|--------------|----------|
| A<br>A1 F<br>05/2 | Rental<br>RENTAL<br>1/2018 |         |               |    |            |      |                                      |                 | 5            | \$800.00 |
| Show              |                            |         | Search        |    | From       | То   |                                      |                 |              |          |
| All               |                            |         |               | 9, | 02/20/2018 | 05/3 | 1/2018                               |                 |              |          |
| Sele              | ect transacti              | on to m | natch         |    |            |      |                                      |                 |              |          |
|                   | DATE 🕶                     | TYPE    |               |    | REF NUMBER |      | PAYEE                                | TRANSACTION AMO | OPEN BALANCE | PAYMENT  |
|                   | 05/21/2018                 | Cash 8  | Expense       |    |            |      | Tania's Nursery                      | \$23.50         |              |          |
|                   | 05/18/2018                 | Bill    |               |    |            |      | Robertson & Associates               | \$315.00        | \$315.00     |          |
|                   | 05/18/2018                 | Bill    |               |    |            |      | Norton Lumber and Building Materials | \$205.00        | \$205.00     |          |
|                   | 05/18/2018                 | Expen   | se            |    | 76         |      | Pam Seitz                            | \$75.00         |              |          |
|                   | 05/17/2018                 | Expen   | se            |    | 108        |      | Tania's Nursery                      | \$46.98         |              |          |
|                   | 05/17/2018                 | Cash B  | xpense        |    |            |      | Chin's Gas and Oil                   | \$63.15         |              |          |
|                   | 05/17/2018                 | Bill Pa | yment (Check) |    | 45         |      | Tim Philip Masonry                   | \$666.00        |              |          |
|                   | 05/16/2018                 | Check   |               |    | Debit      |      | Squeaky Kleen Car Wash               | \$19.99         |              |          |
|                   | 05/16/2018                 | Bill    |               |    |            |      | Diego's Road Warrior Bodyshop        | \$755.00        | \$755.00     |          |
|                   | 05/14/2018                 | Cash 8  | Expense       |    |            |      | Bob's Burger Joint                   | \$3.86          |              |          |
|                   | 05/12/2018                 | Check   |               |    | 2          |      | Mahoney Mugs                         | \$18.08         |              |          |
|                   | 05/12/2018                 | Expen   | se            |    | 13         |      | Hicks Hardware                       | \$215.66        |              |          |
| G                 | incel                      |         |               |    |            |      |                                      |                 |              | Save     |

• If the transaction you need to match is outside the date range at the top of the Match Transactions window, change the dates. When you find the appropriate transaction, check the box. If the total is the same as the imported transaction total, select "**Save**" and match the two.

If the totals are different or you know multiple transactions are attached to the imported record, you can **match multiple transactions or** select **Resolve Difference** until the difference is equal to zero.

## Any other tips I should keep in mind to be successful?

- Use the descriptions from the imported bank records as clues to help you categorize transactions.
- If QuickBooks Online can't recognize a category, the program may try to put transactions into **Uncategorized Income or Expenses.** It's best not to leave transactions in these accounts. Instead, create new accounts in your Chart of Accounts to make sure money is categorized correctly the first time.
- Attaching receipts to bank transactions in the Bank Feed can help you keep records organized.
- If you don't select or add a name for a vendor or customer when **matching** or **adding** records, QuickBooks Online adds these transactions to the register without one. We highly recommend *never* adding transactions without a vendor or customer name.
- QuickBooks Online will not attempt to match any transactions that are **more than 180** days old.
- For more details and troubleshooting tips, check "How QuickBooks Online handles downloaded banking transactions."

## **Check your Progress**

• Am I Ready to Send an Invoice in QuickBooks Online?

## What's Next?

- How to Use the Undeposited Funds Account to Receive Payments in QuickBooks Online
- Setting up for Success in QuickBooks Online Adding Products and Services, Customers, and Vendors t...
- How to Adjust your Invoice Payment Terms in QuickBooks Online